# Créer une activité "Feedback"

Le Feedback, aussi appelé Enquête, vous permet de créer et d'administrer des sondages afin de recueillir de la rétroaction. Le feedback se différencie du sondage par le fait qu'il vous permet de rédiger un questionnaire entier, et non seulement une seule question. Il se différencie également du test par le fait que vous pouvez créer des questions qui ne sont pas notées. L'activité feedback est idéale pour procéder à l'évaluation du cours par les étudiants.

## 1. Activer le mode édition

Cliquer sur le bouton gris "Activer le mode édition" en haut à droit de la page Ecampus.

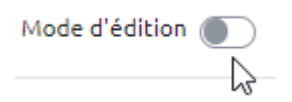

# 2. Cliquer sur ajouter une activité ou une ressource

En bas d'une section, cliquer sur "Ajouter une activité ou une ressource".

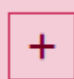

Ajouter une activité ou ressource

# 3. Sélectionner l'activité "Feedback"

Dans l'onglet "Activités", choisir "Feedback".

1/5

#### Ajouter une activité ou ressource

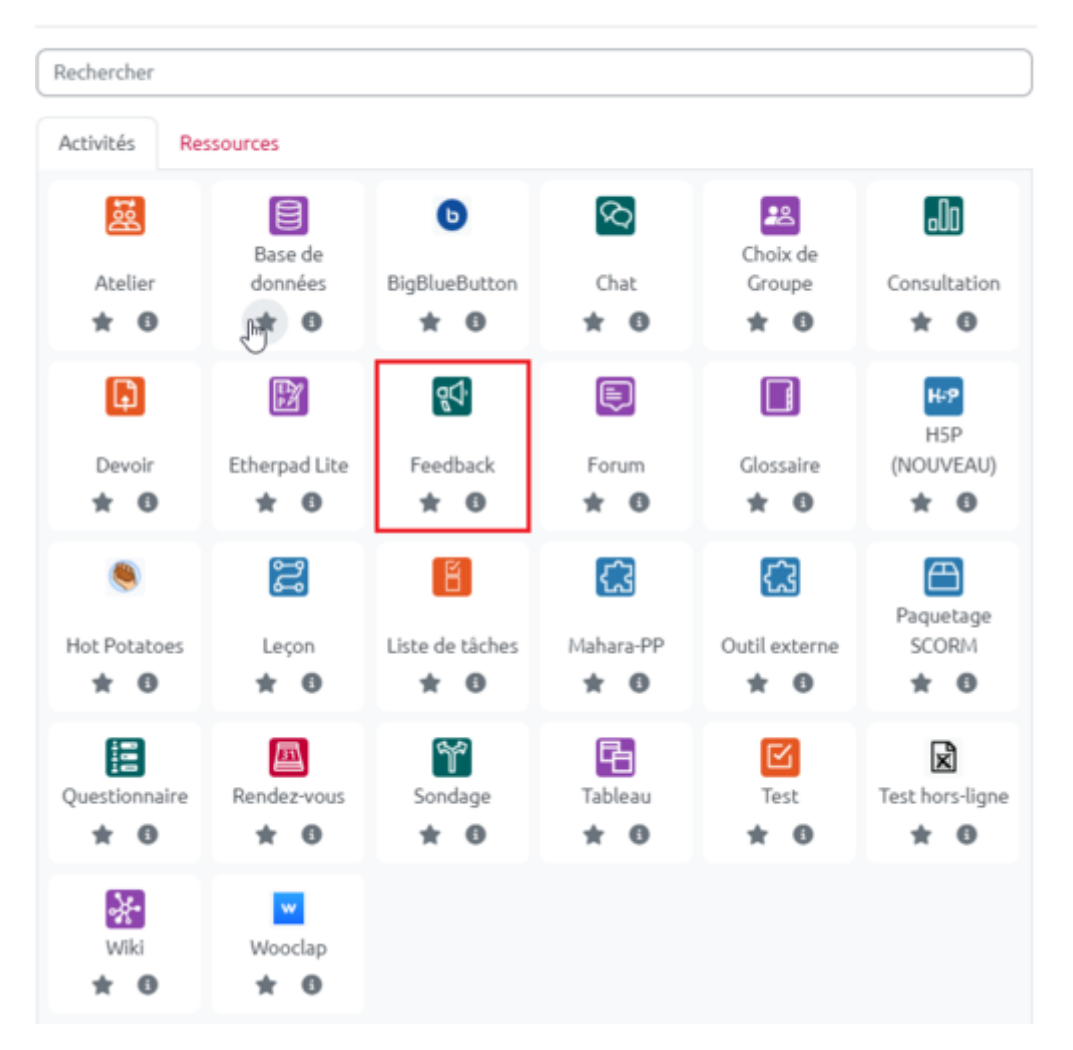

### 4. Paramétrer l'activité

 À la rubrique Généraux, renseigner le nom de l'activité et, dans le champ "Description", renseigner les consignes.

| 🕸 Ajout Feedb | ack 📀 |   |                   |                 |               |                   |        |        |      |              |   |    |     |      |    |   |    |   |             |
|---------------|-------|---|-------------------|-----------------|---------------|-------------------|--------|--------|------|--------------|---|----|-----|------|----|---|----|---|-------------|
|               |       |   |                   |                 |               |                   |        |        |      |              |   |    |     |      |    |   |    | Т | out déplier |
| ✓ Généraux    |       |   |                   |                 |               |                   |        |        |      |              |   |    |     |      |    |   |    |   |             |
| Nom           | ß     | 0 | Evalu             | ation           | du o          | ours              |        |        |      |              |   |    |     |      |    |   |    |   |             |
| Description   |       |   | l                 | A               | •             | В                 | I      | Fr     | •    | T <b>: ▼</b> |   | -  | ę - | ][:= | 12 | Ø | ઝર |   |             |
|               |       |   | W                 |                 | 6             | ٠                 |        | H:P    | ]    | 1 -5         | X | X1 |     | ź    | 1  | ≣ |    |   |             |
|               |       |   | L'évalu<br>Vous a | ation<br>vez ju | du c<br>squ'i | ours e<br>au 13 j | st ano | pour r | épon | dre.         |   |    |     |      |    |   |    |   |             |
|               |       |   | C Affic           | her la          | a des         | criptio           | on sur | la pag | e de | cours        | 0 |    |     |      |    |   |    |   |             |

×

• À la rubrique **Disponibilité**, cocher les cases "Activé" pour rendre l'activité disponible sur une période donnée.

Choisir de rendre les réponses anonymes ou non.

| <ul> <li>Disponibilité</li> </ul>                    |                                                  |  |  |  |  |  |  |  |
|------------------------------------------------------|--------------------------------------------------|--|--|--|--|--|--|--|
| Permettre les réponses dès le                        | 27 ¢ juin ¢ 2023 ¢ 16 ¢ 00 ¢ <b>≅</b> Activer    |  |  |  |  |  |  |  |
| Permettre les réponses jusqu'au                      | 13 ♦ juillet ♦ 2023 ♦ 23 ♦ 59 ♦ <b>#</b> Activer |  |  |  |  |  |  |  |
| <ul> <li>Réglages de questions et d'envoi</li> </ul> |                                                  |  |  |  |  |  |  |  |
| Enregistrer les noms d'utilisateur                   | Anonyme \$                                       |  |  |  |  |  |  |  |
| Permettre plusieurs remises 🛛 😮                      | Non 🕈                                            |  |  |  |  |  |  |  |
| Activer la notification des ?<br>remises             | Non 🕈                                            |  |  |  |  |  |  |  |
| Numéroter automatiquement les 🝞<br>questions         | Non ¢                                            |  |  |  |  |  |  |  |

• À la rubrique **Après l'envoi**, renseigner éventuellement un "message de fin" qui liront les étudiants quand ils auront terminer de répondre aux questions.

3/5

| <ul> <li>Après l'envoi</li> </ul>           |                                                                                                    |
|---------------------------------------------|----------------------------------------------------------------------------------------------------|
| Afficher la page d'analyse                  | Non 0                                                                                                    |
| Message de fin                              | Image: A to B I Fr to T: to Image: A to B I Fr to T: to Image: A to B Image: A to B |
|                                             |                                                                                                    |
|                                             |                                                                                                    |
|                                             |                                                                                                    |
| URL vers activité suivante                  | 0                                                                                                    |
| ✓ Réglages courants                         |                                                                                                    |
| Disponibilité                               | Afficher sur la page de cours                                                                                                    |
| Numéro d'identification                     |                                                                                                    |
| Imposer la langue                           | Ne pas imposer 🔹                                                                                                    |
| Inclure dans les téléchargement<br>de cours | Oui ¢                                                                                                    |
| Mode de groupe                              | Aucun groupe 🔹                                                                                                    |

- Pour respecter au maximum l'anonymat des étudiants, sélectionner "Ne pas afficher l'état d'achèvement" à la rubrique **Achèvement d'activité**.
- Terminer le paramétrage en cliquant sur le bouton gris "Enregistrer et afficher".

| <ul> <li>Restriction d'accès</li> </ul> | 5                                                               |
|-----------------------------------------|-----------------------------------------------------------------|
| Restrictions d'accès                    | Aucun<br>Ajouter une restriction                                |
| Achèvement d'act                        | ivité                                                           |
| Suivi d'achèvement                      | Ne pas afficher l'état d'achèvement                             |
| > Tags                                  |                                                                 |
| Compétences                             |                                                                 |
|                                         | Envoyer une notification de modification de contenu (?)         |
|                                         | Enregistrer et revenir au cours Enregistrer et afficher Annuler |

# 5. Ajouter des questions

18/07/2025 10:32

• Ajouter de nouvelles questions à l'activité depuis l'onglet "Modifier les questions".

| FEEDBACK<br>Evaluation du cours                   |                                                                    |              |                          |  |  |  |  |  |
|---------------------------------------------------|--------------------------------------------------------------------|--------------|--------------------------|--|--|--|--|--|
| Feedback Paramètres Modèles A                     | nalyse Réponses Plus                                               | <i>4</i>     |                          |  |  |  |  |  |
| Retour Choisir une action Ajouter une question \$ | Choisir                                                            | )            | Exporter les questions   |  |  |  |  |  |
| Enregistrer comme modèle                          | Captcha<br>Choix multiple<br>Choix multiple (évalué)               |              |                          |  |  |  |  |  |
| ◄ Glossaire - Littéracie en gérontologie          | Réponse courte<br>Réponse longue<br>Réponse numérique<br>Étiquette | r une action | Passage de soutenances 🕨 |  |  |  |  |  |

# 6. Consulter les réponses

- \* Accéder aux réponses des étudiants en cliquant sur l'onglet "Afficher les réponses".
  - Exporter les réponses en sélectionnant le format souhaité dans le menu déroulant, puis cliquer sur le bouton "Télécharger"

| FEEDBACK<br>Evaluation du cours                                                            |                                         |                         |                                 |   |  |  |  |  |  |
|--------------------------------------------------------------------------------------------|-----------------------------------------|-------------------------|---------------------------------|---|--|--|--|--|--|
| Feedback Paramètr                                                                          | es Modèles Analyse Réponses             | Plus ~                  |                                 |   |  |  |  |  |  |
| Afficher les réponses<br>Réponses anonymes (2)<br>Groupes visibles Tous les participants • |                                         |                         |                                 |   |  |  |  |  |  |
| Télécharger les données au format Microsoft Excel (.xlsx)<br>Télécharger                   |                                         |                         |                                 |   |  |  |  |  |  |
| Réponse no 📥                                                                               | 1. Qu'est-ce qui vous a<br>—            | 2. Combien de fois<br>— | 3. Remarques générales sur<br>— | - |  |  |  |  |  |
| Réponse no: 1                                                                              | Les visies de professionnels de terrain |                         | Intéressant                     |   |  |  |  |  |  |
| Réponse no: 2                                                                              | Les atellers                            | 1                       | Quelques freirs d'apprentissage |   |  |  |  |  |  |

From:<br/>https://webcemu.unicaen.fr/dokuwiki/ • CEMUImage: CEMUPermanent link:<br/>https://webcemu.unicaen.fr/dokuwiki/doku.php?id=moodle4:feedback&rev=1689935239Image: CEMULast update: 21/07/2023 12:27Image: CEMU